## enuosiepels

Library Search guide – online catalogue Please search our online catalogue via Libcat.staedelschule.de

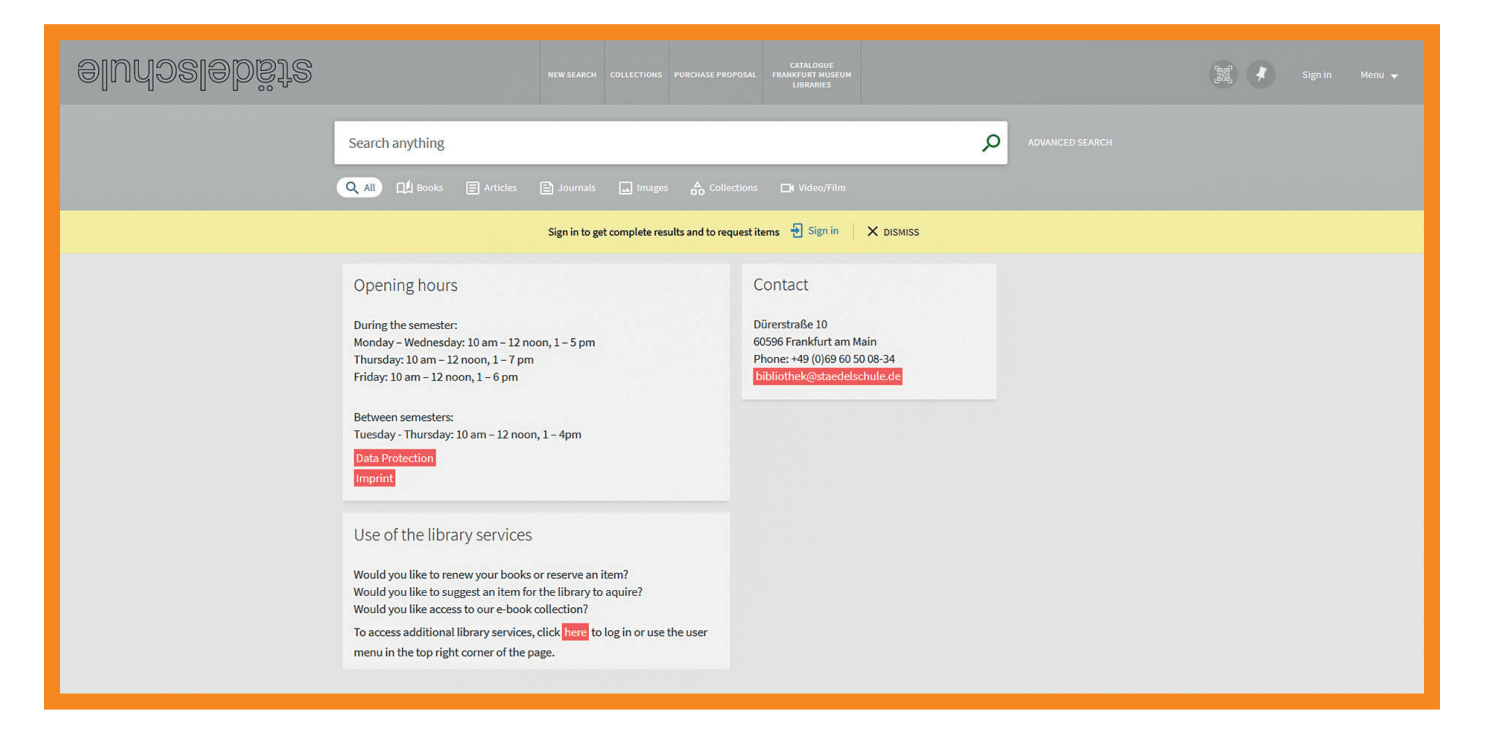

You can search using a keyword, title, person or author. You can filter your search by resource type with the resource type filter bar.

| Search anything Advanced search                                         |  |
|-------------------------------------------------------------------------|--|
| 🔍 AUI 🖆 Books 🖹 Articles 🖹 Journals 👝 Images 🏠 Collections 🕞 Video/Film |  |

Once you type in a search term, a dropdown menu will open and you can limit the search to physical resources, available online, course reserves or simply everything.

| eludozlebštz |                                                                       |  | CATALOGUE<br>IL FRANKFURT MUSEUM<br>LIBRARIES |     |                 | 👷 🕴 Sign in Menu |  |
|--------------|-----------------------------------------------------------------------|--|-----------------------------------------------|-----|-----------------|------------------|--|
|              | aesthetics<br>aesthetics P Library Catalog<br>aesthetics P Everything |  |                                               | م × | ADVANCED SEARCH |                  |  |
|              | aesthetics <i>P</i> Course Reserves                                   |  | Contact                                       |     |                 |                  |  |

Once you have the search results, you can filter by language, date of publication and further specific fields (title, author, subject, etc.). The advanced Search offers additional filter options. You can log into your library account via **Sign in**, in the top right hand corner. You can log in with your Städelschule email and password. If you are an external user, please use the login **External Library Users**. User ID is your nominated email address. You must then create a password via **Password Reset**.

| Login using:                      |   |  |  |  |  |
|-----------------------------------|---|--|--|--|--|
| Login with Städelschule Account 🛛 | > |  |  |  |  |
| External Library Users            | > |  |  |  |  |
| CANCEL                            |   |  |  |  |  |

By clicking on your name in the top right hand corner, then **Library Card**, you can view your current loans, reservations and requests and renew your items. You can also request items from our closed stacks, which we will retrieve and place on our reservations shelf for you to collect.

If you have any problems with registration, suggestions or questions about using Primo, you can email us at bibliothek@staedelschule.de or visit us in the library.

If we don't have what you're looking for, you can click on Catalogue Frankfurt Museum Libraries at the top of the screen and search the catalogues of almost 20 museum libraries in Frankfurt.

| eluńoslebiste |                                                                           | SE PROPOSI FRANKFUKT MUSEUM<br>LIBRARIES                    |  | 📷 🖡 Sign in Menu 🗸 |  |
|---------------|---------------------------------------------------------------------------|-------------------------------------------------------------|--|--------------------|--|
|               | Search anything                                                           | Advanced search                                             |  |                    |  |
|               | 🔍 All Dul Books 🔄 Articles 🖹 Journals 🗔 Images 🚓 Collections 🕞 Video/Film |                                                             |  |                    |  |
|               | Opening hours                                                             | Contact                                                     |  |                    |  |
|               | During the semester:                                                      | Dürerstraße 10                                              |  |                    |  |
|               | Thursday: 10 am – 12 noon, 1 – 7 pm<br>Friday: 10 am – 12 noon, 1 – 6 pm  | Phone: +49 (0)69 60 50 08-34<br>bibliothek@staedelschule.de |  |                    |  |
|               | Between semesters:<br>Tuesday - Thursday: 10 am – 12 noon, 1 – 4pm        |                                                             |  |                    |  |

In addition to printed media, we also offer a wide range of digital information resources via our online catalog.

You can access most of the e-media directly. Please note that you must be logged into the Städelschule's WiFi network on campus to access this material.

The exception to this rule is our ebook collection hosted by ProQuest, which you can access from outside of the Städelschule environment.

All material hosted by ProQuest will be listed in the **Full text availabilit**y box of the item's record as *Ebook Central Perpetual, DDA and Subscription Titles*.

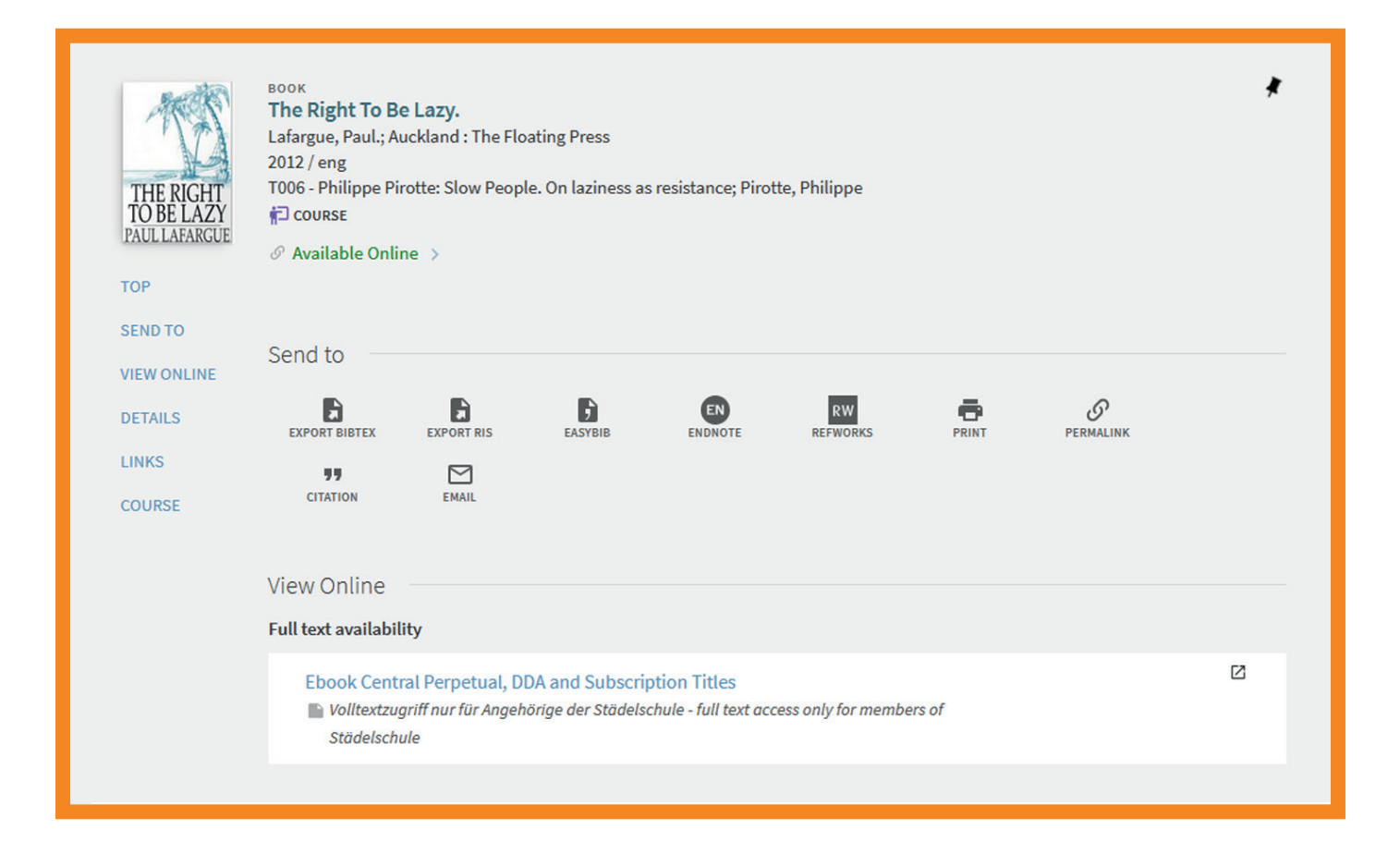

To access the ProQuest Ebook Central portal from outside the Städelschule, you will need:

- a user account in the Städelschule library
- registration with ProQuest Ebook Central: Request your account by using your email address and a password. Wait for Städelschule library to approve your account.
  After you received the approval message you can sign in to ProQuest Ebook Central

For further help with applying for an account or using the platform, please contact the library or use the ProQuest Ebook Central help page.

| C ProQuest<br>Ebook Central <sup>™</sup> |                                                                                                    |                                                                                                    |                                                                                                    | Search Bookshelf Settings - 💡 Sign In          |
|------------------------------------------|----------------------------------------------------------------------------------------------------|----------------------------------------------------------------------------------------------------|----------------------------------------------------------------------------------------------------|------------------------------------------------|
| Sign In                                  |                                                                                                    |                                                                                                    |                                                                                                    | EAE CALL IIII IIII IIII IIIII IIIIIII IIIIIIII |
|                                          | Sign In to use auth                                                                                | oritative ebooks provide<br>Frankfurt                                                                   | ed by Städelschule                                                                                        | Sign In<br>Email/username                      |
|                                          |                                                                                                    |                                                                                                    | ×                                                                                                    | Password<br>Forgot username Sign In            |
|                                          | Trusted Content<br>Find scholarly ebooks in multiple<br>subjects from world-renowned<br>publishers | On the Go<br>Search for ebooks for your laptop,<br>tablet or phone, and download for<br>offline reading | Save and Share<br>Create highlights, notes, and<br>bookmarks for later, and share<br>research with others | or pasword?                                    |
|                                          | New to Ebook Central?<br>You can request an account for free.                                      |                                                                                                    | Request Account                                                                                           |                                                |

Hochschule für Bildende Künste – Städelschule **Bibliothek** Dürerstraße 10, 60596 Frankfurt am Main, t +49 (0) 69 60 50 08-34, f +49 (0) 69 60 50 08-66 bibliothek@staedelschule.de